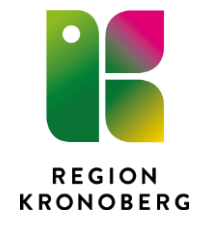

2018-10-24 Region service VIS-utveckling och förvaltning Gun Ulfves

## Instruktion bifoga fil till ett sökord

För att kunna bifoga en fil i Cosmic måste filen finnas sparad på datorn. Ett förslag är att under "mina dokument" skapa en mapp "Cosmic bifogningar" där filerna sparas ner. När du bifogat klart till Cosmic ska den/de bifogade filerna raderas från mappen. Det går och bifoga ett flertal filtyper. När ett foto ska bifogas går det och göra direkt från kameran eller hämta kortet från en mapp.

## Identiteten med personnummer och namn ska synas tydligt på fotot. Sätt en skylt eller etikett väl synlig vid kroppsdelen som ska fotograferas.

- 1. Välj den mall och sökord du vill bifoga en fil till.
- 2. Tryck på **bifoga knapp** i Cosmic. **Obs!** Vårdgivare, enhet och datum kan inte ändras i efterhand.

| Í | Comprima: 19 800411-9288 Kronoberg, Kronoberg Elin |     |            |
|---|----------------------------------------------------|-----|------------|
|   |                                                    | - E | Bifoga fil |
|   |                                                    |     | $\wedge$   |
|   |                                                    |     |            |
|   |                                                    |     | 1          |
|   |                                                    |     |            |
|   |                                                    |     |            |
|   |                                                    |     |            |
|   |                                                    |     |            |
|   |                                                    |     |            |
|   |                                                    |     |            |
|   |                                                    |     |            |
|   |                                                    |     |            |
|   |                                                    |     |            |
|   |                                                    |     |            |
|   |                                                    |     |            |
|   |                                                    |     |            |
|   |                                                    |     |            |
|   |                                                    | _   | <u></u>    |
|   |                                                    |     | Stang      |

Klicka på bifoga

| 💭 🕫 🗷 + Bibliotek + Delade mappar +             |                                            |                  | • 4y Socia | lelade moppor |        |   |
|-------------------------------------------------|--------------------------------------------|------------------|------------|---------------|--------|---|
| Ordna • Ny mapp                                 |                                            |                  |            | )E •          | 13     | 1 |
| 📴 Bibliotek                                     | Bibliotek: Delade mappar                   |                  |            | Ordna efter:  | Mapp * |   |
| 38 Delade mappar                                | PRODUCT A PAGE                             |                  |            |               |        |   |
| Nu Genvägar                                     | Namo                                       | Senast andrad    | Тур        | Storiek       |        |   |
| 🧏 Gruppkatalog                                  | + Itnem (\\Itn) (35)                       |                  |            |               |        |   |
| P Hemkatalog                                    | - ingenin (Contro Contro                   |                  |            |               |        |   |
| Mina dokument (H)                               | Cosmic Vietniumurthh                       | 2018-04-21 15:57 | Edmann     |               |        |   |
|                                                 | I Comic Informationsfiles Emergency        | 2018-06-14 11-03 | Filmann    |               |        |   |
| Dator                                           | Ekonomisk rapportering mallar              | 2018-02-19 17:07 | Filmapp    |               |        |   |
| Kindows (C:)                                    | Energi och milió                           | 2015-12-18 11:45 | Filmann    |               |        |   |
| 😴 gruppkatalog_7330028006108 (\\\tg\grupp) (G:) | Fastigheter Valideringszangigter           | 2015-01-04 16-16 | Filmann    |               |        |   |
| 😪 guped (\\LTHG\HemG) (H)                       | Friendheimen HR                            | 2018-05-17 11:38 | Filmenn    |               |        |   |
| 😴 temp (\\itt) (T:)                             | Förvaltning Nationell eHälsa               | 2018-04-05 08:14 | Filmapp    |               |        |   |
|                                                 | Forvaltning Smartassistent                 | 2017-03-34 08:57 | Filmano    |               |        |   |
| Natverk                                         | Férvaltning Smartsion                      | 2017-03-24 08-57 | Filmann    |               |        |   |
| 1 Z71489                                        | Forvaltaina VIS                            | 2018-09-05 11-30 | Edmann     |               |        |   |
| 1 Z71489-VM04                                   | Infaktionskiniken medicin, och akutrantnum | 3018-05-15 10-51 | Filmann    |               |        |   |
| 1 Z71740                                        | T Broukt                                   | 3018-04-77 30-34 | Filmann    |               |        |   |
| 1 ISO21                                         | II-forvaltningsorganisation                | 2018-06-11 10:07 | Filmane    |               |        |   |
| 1 Z73072                                        | T-Produktivation                           | 2018-09-34 15:29 | Filmann    |               |        |   |
| M Z73074                                        | T. tikestekatalon                          | 2018-20-10 12-41 | Edmann     |               |        |   |
| 1 Z73075                                        | Inurtikarrantralan Liunnbu                 | 3058,00.1218-28  | Filmann    |               |        |   |
| f₩ Z73080                                       | Jouriläkarcentralen Väsiö - jourscherna    | 2018-10-04 12:52 | Filmane    |               |        |   |
| P Z75368                                        | 154                                        | 2017-09-01 11-55 | Filmann    |               |        |   |
| 1 Z78099                                        | Medicinkiniken Liunshy                     | 2018-00-28.05.14 | Edmann     |               |        |   |
| / Z78458                                        | Madirinkinikan Visid Wahh                  | 3018-00-18/07/51 | Edenance   |               |        |   |
| JS 280000                                       | Medicinsk utdata                           | 2017-10-08 22:59 | Filmapo    |               |        |   |
| 1 Z81227                                        | * Mahallorid                               | 2018-09-26 14:04 | Filmann    |               |        |   |
| Elevent                                         |                                            |                  | Inco a     | inter a local |        |   |
| Parame.                                         |                                            |                  | - Intol    | 1993 - 1992 - |        |   |
|                                                 |                                            |                  | TIF (*.14  | (hia." )      |        |   |
|                                                 |                                            |                  | PNG (*-    | png)          |        |   |
|                                                 |                                            |                  | PDF (* p   | (".hmo)       |        |   |

Välj den "katalog" du sparat ner filen i, välj sedan vilken filtyp du ska bifoga. Dubbelklicka på filen.

| anana Peologenaalaea enineen no.1.1             |                                                                                                    |                                                                    |                                     |
|-------------------------------------------------|----------------------------------------------------------------------------------------------------|--------------------------------------------------------------------|-------------------------------------|
| 800411-9288, Kronoberg Kr                       | onoberg, Elin, 38 år 🍳 💄                                                                                                    |                                                                    | Rensa Listor 🕶 🧾                    |
| O Journal: 19 800411-9288 Kronol                | erg Kronoberg, Elin                                                                                                    |                                                                    |                                     |
| Journal: Anteckning (2)                         |                                                                                                    |                                                                    |                                     |
| Mel: [2] Anteckning akutger                     | Vårdkogtakt (ingen)                                                                                                    |                                                                    | Händelsedatum                       |
| Telefoniostait                                  | Vårdpersonal* Ullves, Gun (systemadm)                                                                                                    | <ul> <li>Enhet.<sup>*</sup> Akutgeriatrisk avdelning 13</li> </ul> | 2018-10-04 🕻 🇰 14:09 🕻              |
| Anteckning                                      | Comprima: 19 800411-9288 Kronoberg, Kronoberg Elin                                                                                             |                                                                    |                                     |
| Pysiologen<br>Röntgen<br>2 Lab<br>Åtgard        | S6<br>Logger in I Comprime                                                                                                    | Bitoga fil                                                         | Historik                            |
| Planering<br>Journalkopia<br>Diagnoslätgärdskod | Yalij an fil at imposina.     Dokument kommer registeras på nivå med id: 315     Registerar dokument i Comprime     Skaper dokument i Comprime |                                                                    | •                                   |
|                                                 | Spars dolumentaids<br>port K<br>Swenit Impundod pdf190001150802015100472300289950805/wenit Impundod pdf192851                                  | 762                                                                |                                     |
|                                                 | $\square$                                                                                                    |                                                                    |                                     |
|                                                 |                                                                                                    |                                                                    |                                     |
|                                                 |                                                                                                    |                                                                    |                                     |
|                                                 | •                                                                                                    |                                                                    |                                     |
|                                                 |                                                                                                    |                                                                    |                                     |
|                                                 |                                                                                                    |                                                                    |                                     |
|                                                 |                                                                                                    | V                                                                  |                                     |
|                                                 |                                                                                                    | Sking                                                              |                                     |
|                                                 |                                                                                                    |                                                                    |                                     |
|                                                 |                                                                                                    |                                                                    |                                     |
| Lägg till sökord Ta bort sökord                 |                                                                                                    |                                                                    |                                     |
| Ny journalţabeli Ny <u>b</u> lanketi Ny         | anteckning                                                                                                    |                                                                    | Förhandsgranska Signera Spara Stäng |

När den gröna raden med information om import ok är synlig, klicka på stäng.

| 800411-9288, Kronoberg Krono      | berg, Elin, 38 år 🍳 💄                                                    |                                    | Ŧ Rensa Listor 🔻 🛓                 |
|-----------------------------------|--------------------------------------------------------------------------|------------------------------------|------------------------------------|
| Journal: 19 800411-9288 Kronoberg | Kronoberg, Elin                                                          |                                    |                                    |
| Journal: Anteckning (2)           |                                                                          |                                    |                                    |
| -                                 |                                                                          |                                    | C. Undebada a                      |
| Mail: [1] Anteckning akutger      | Vårdkogtakt (ingen)                                                      |                                    | 2018-10-04 * # 14:09 *             |
| Telefonkontakt                    | Vårdpersonal.* (Utives, Gun (systemadm)                                  | Enhet* Akutgeriatrisk avdelning 13 | * [2010-10-00+ [ <b>3</b> ] [1609+ |
| Anteckning                        | Pin-d                                                                    |                                    |                                    |
| Röntgen                           |                                                                          |                                    |                                    |
| 2) Lab                            | () Telefonkontaki                                                        |                                    | L Hatorik                          |
| Planering                         | Fastvärde                                                                |                                    |                                    |
| Journalkopia                      | Namn (Vaj>                                                               |                                    |                                    |
| Chagnoshargardskod                | Beskzivning                                                              |                                    |                                    |
|                                   |                                                                          |                                    |                                    |
|                                   | Fritext                                                                  |                                    |                                    |
|                                   | Valj eft sökord som filen ska bifogas till, skriv en kort beskrivning va | ad som bilogas.                    |                                    |
|                                   | Cosmic                                                                   | Utveckling                         |                                    |
|                                   | Coomic                                                                   | orrooming                          |                                    |
|                                   |                                                                          |                                    |                                    |
|                                   |                                                                          |                                    |                                    |
|                                   |                                                                          |                                    |                                    |
|                                   |                                                                          |                                    |                                    |
|                                   |                                                                          |                                    |                                    |
|                                   |                                                                          |                                    |                                    |
|                                   |                                                                          |                                    |                                    |
|                                   | K                                                                        |                                    |                                    |
| I Sno till soliteret              | Svensit tangentbord pdf                                                  |                                    |                                    |
| Paint an annual La porceptione    |                                                                          |                                    |                                    |

Filen finns nu bifogad till anteckningen.